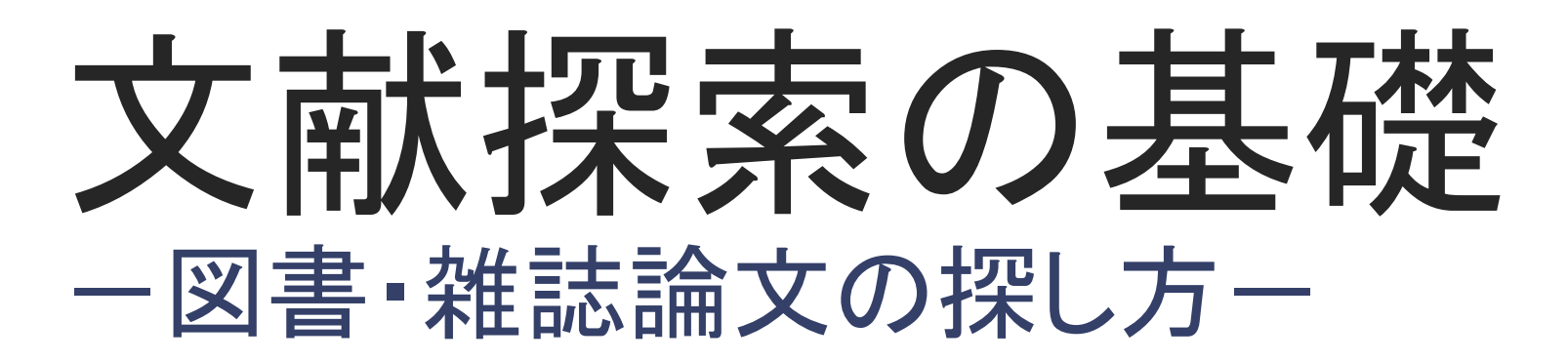

2020.4

GRIPS図書館

## 講習会の構成

- ●文献探索の予備知識
  - ・ 論文作成と文献探索
  - ・参考文献リストの見方
- ●資料タイプと探し方
  - 図書、雑誌
  - ・ 電子ブック、電子ジャーナル
  - 雑誌論文
  - GRIPS博士論文、修士論文
- ●便利なサービス
  - マイライブラリ
  - 電子ジャーナル等への学外アクセス
- ●GRIPS内で利用できなかった場合
  - 他機関の図書館資料の利用
  - 図書購入希望の申込み

## 文献探索の予備知識 論文作成と文献探索

#### ●論文作成の流れ

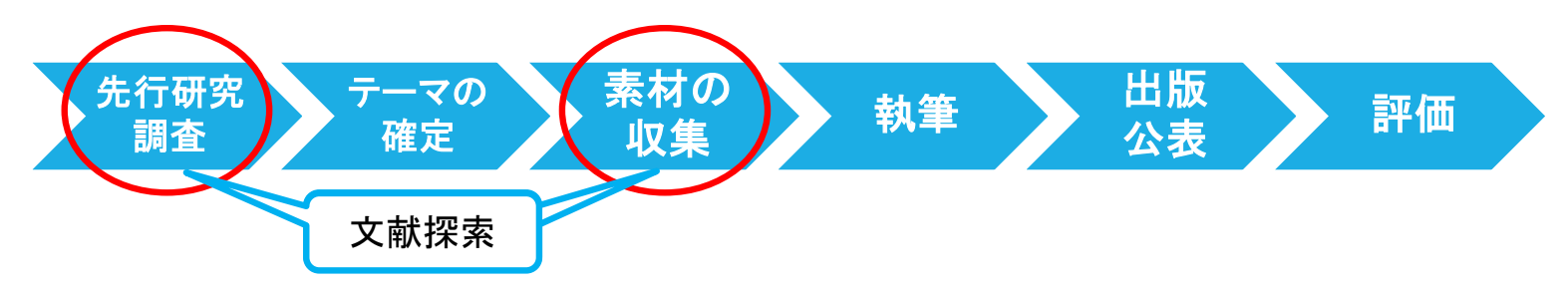

●図書と雑誌論文の違い

#### □図書

- ・ 定説的・体系的な知識
- ・ 速報性には欠ける(出版までに時間がかかる)

#### □雑誌論文

- 速報性=最新の研究動向(定期的に発行)
- 論文のみで図書になっていない先行研究もある

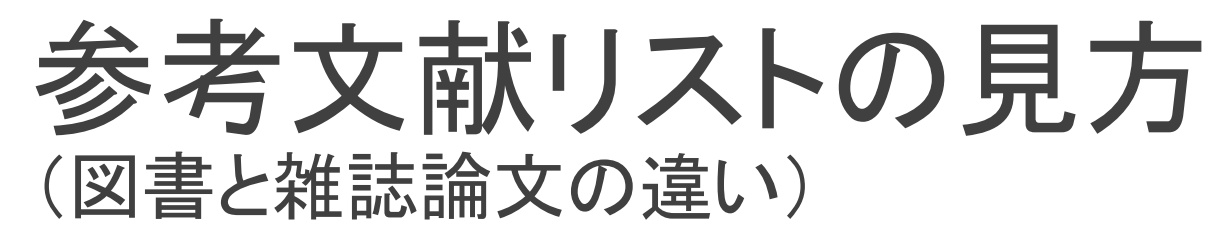

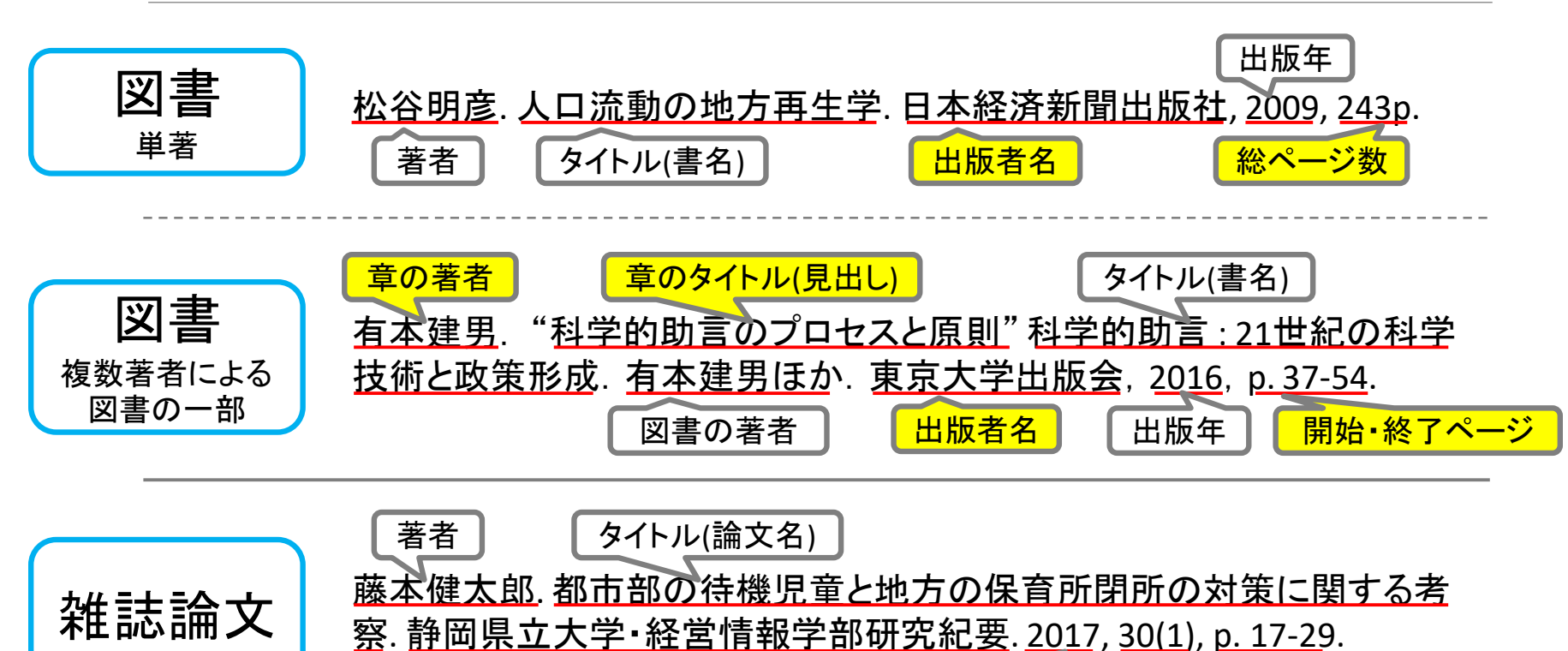

● SIST02 のスタイルで記述した例

雑誌名

● 参考文献の記述スタイルは、研究分野や雑誌により異なります。

出版年

巻(号)

開始・終了ページ

# 文献探索ナビ (1)GRIPS図書館やオンラインで入手

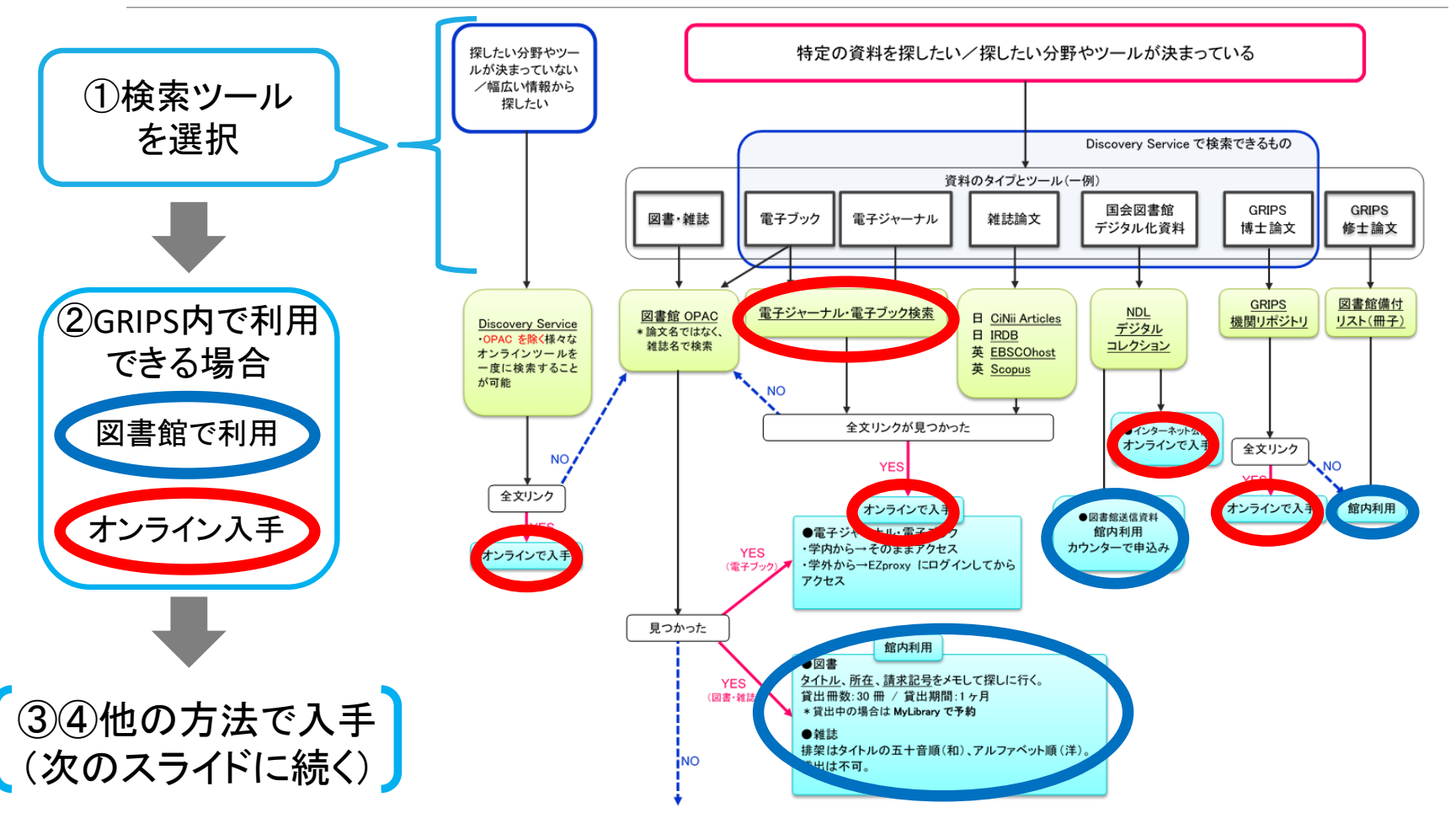

5

#### 文献探索ナビ (2)他の図書館資料の利用/購入希望

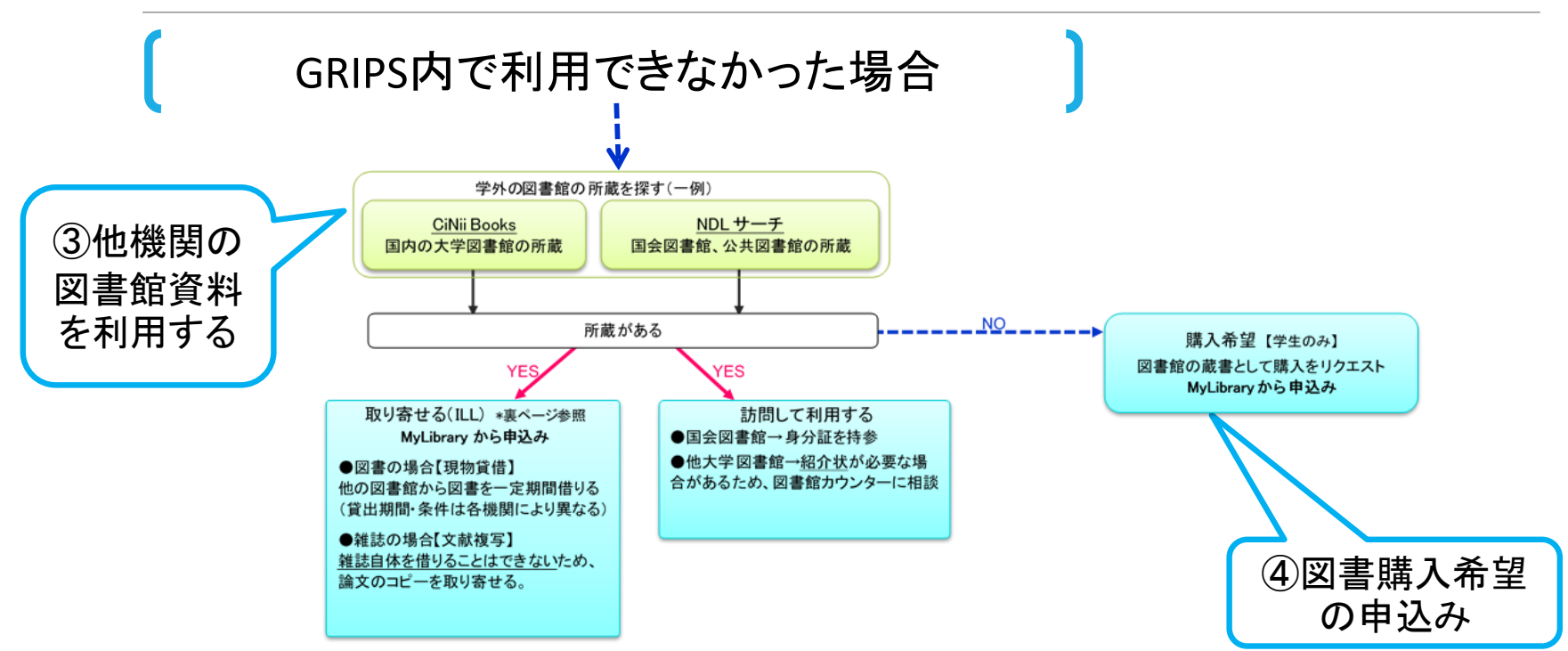

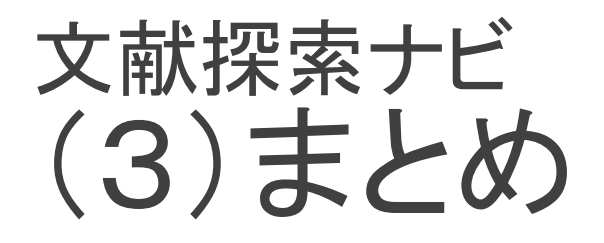

#### ①検索ツールを選択

②GRIPS内で利用できる場合

- GRIPS図書館で利用:図書館所蔵資料
- オンライン入手:GRIPS契約電子ジャーナル・電子ブック、 Web公開資料など

-----GRIPS内で利用できなかった場合-----

③他機関の図書館資料を利用する

④図書購入希望の申込み

GRIPS契約

電子ジャーナル、電子ブック、

データベースに

学外アクセスする方法も!

## GRIPS図書館ウェブサイト

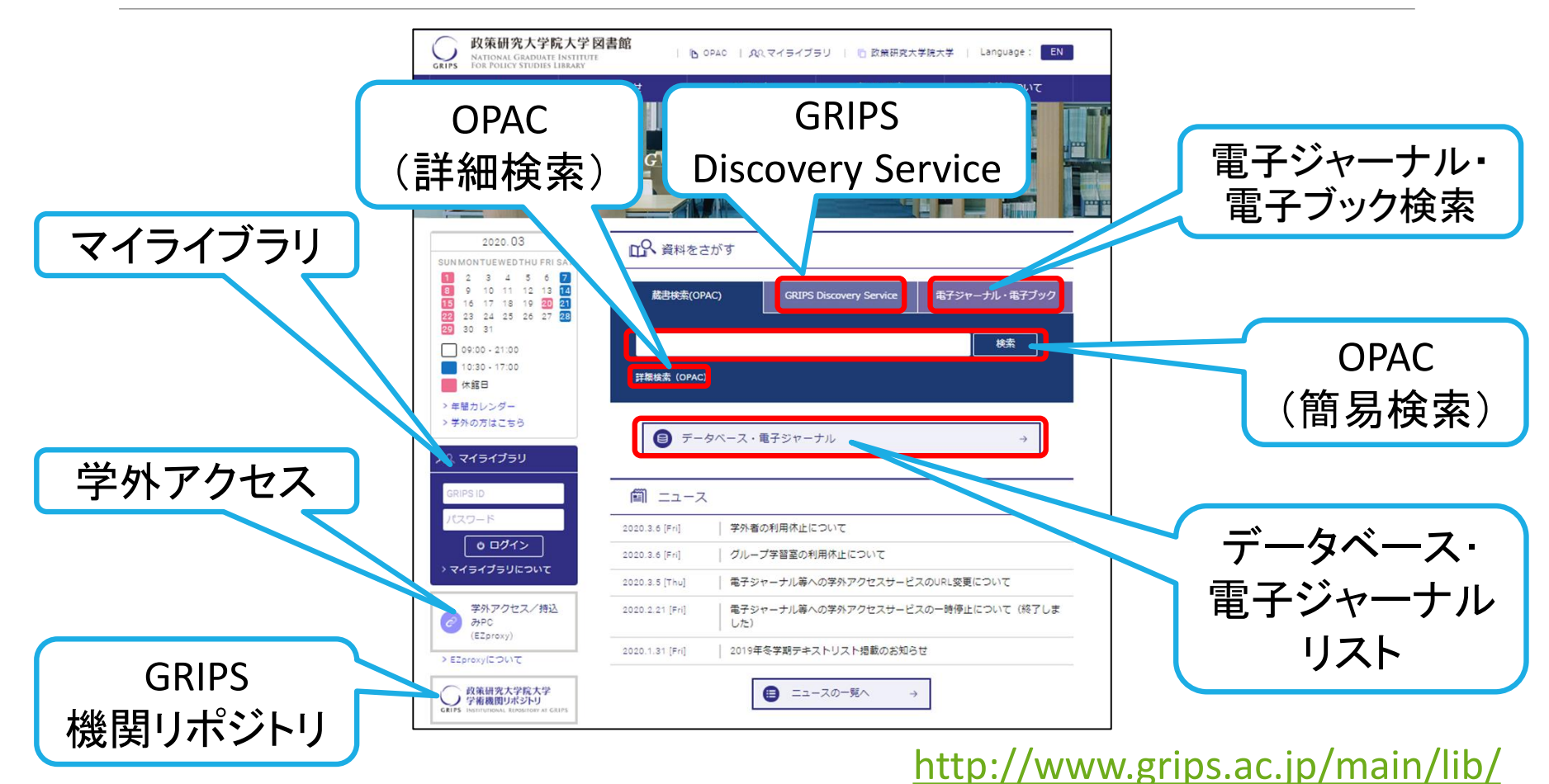

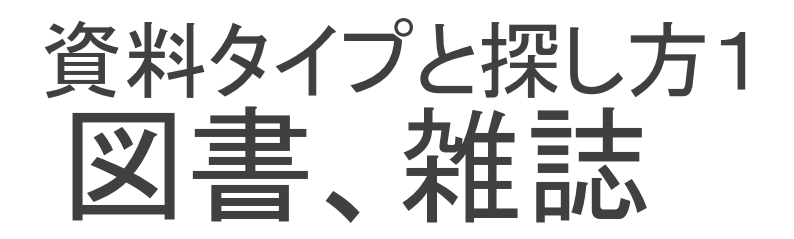

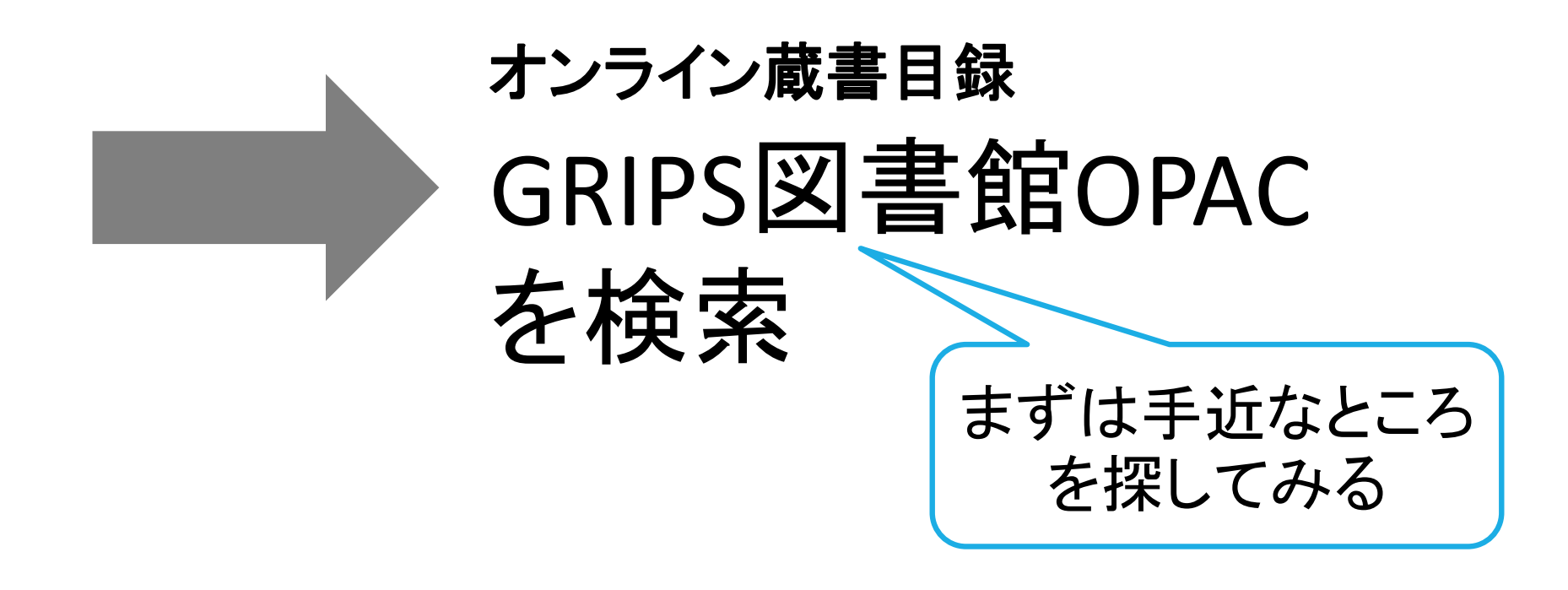

## 図書、雑誌の検索(OPAC) (1) OPACでできること

#### ●GRIPS内で利用できる資料の検索

- ・図書館所蔵の「図書」「雑誌」「新聞」等
- GRIPSで契約している「電子ブック」(学内アクセスで利用)
- ●国内の他大学等図書館資料の検索 →対象データベースで「他大学等の所蔵(CiNii Books)」を選択

#### ●注意

• 雑誌論文のタイトルでは検索できません。

「他大学等の所蔵(CiNii Books)」を選択した場合も同様です。

<u>GRIPS Discovery Serviceや各種論文データベース</u>で検索、 掲載雑誌(巻号)を特定

入手できる場合も!

➡ OPACで雑誌のタイトルで検索

## 図書、雑誌の検索(OPAC) (2)検索のポイント

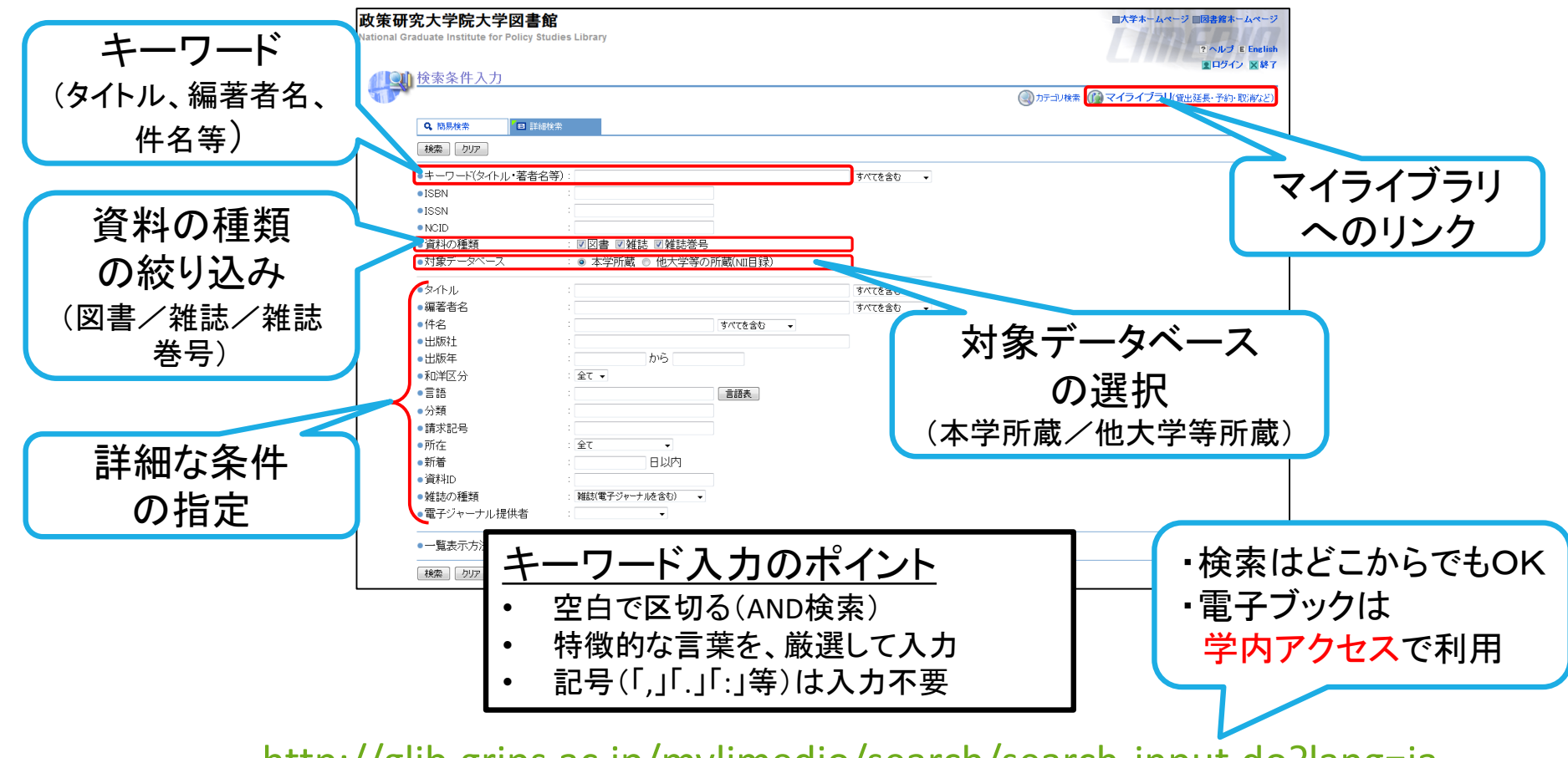

http://glib.grips.ac.jp/mylimedio/search/search-input.do?lang=ja

## 図書、雑誌の検索(OPAC) 例題

- 授業のテキストに指定されている本を探している。正確には覚えていないが、たしか、タイトルに「食」「信頼」「システム」を含むものだった。
- 2. 次の雑誌の108巻1号を探している。

The American economic review. 2018, 108(1).

資料タイプと探し方2 雷子ブック、雷子ジャーナル

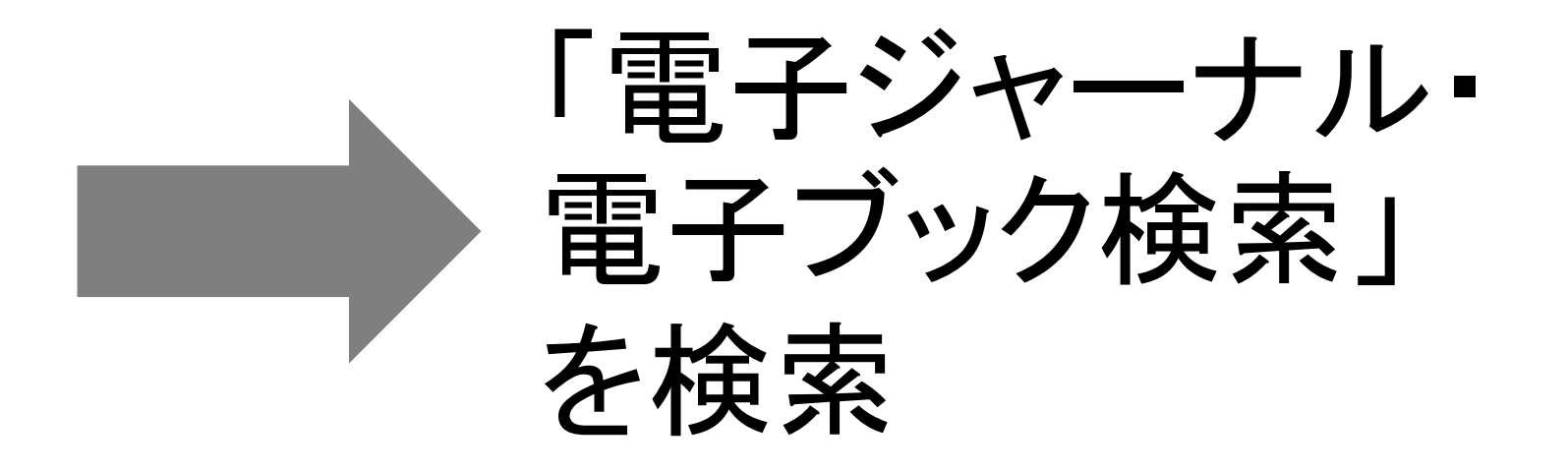

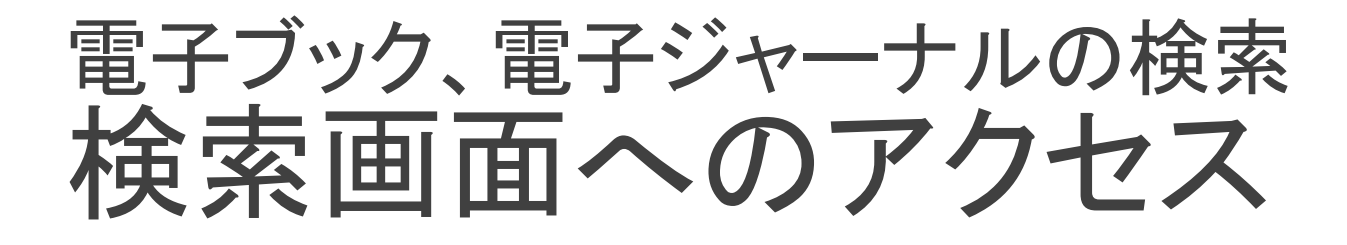

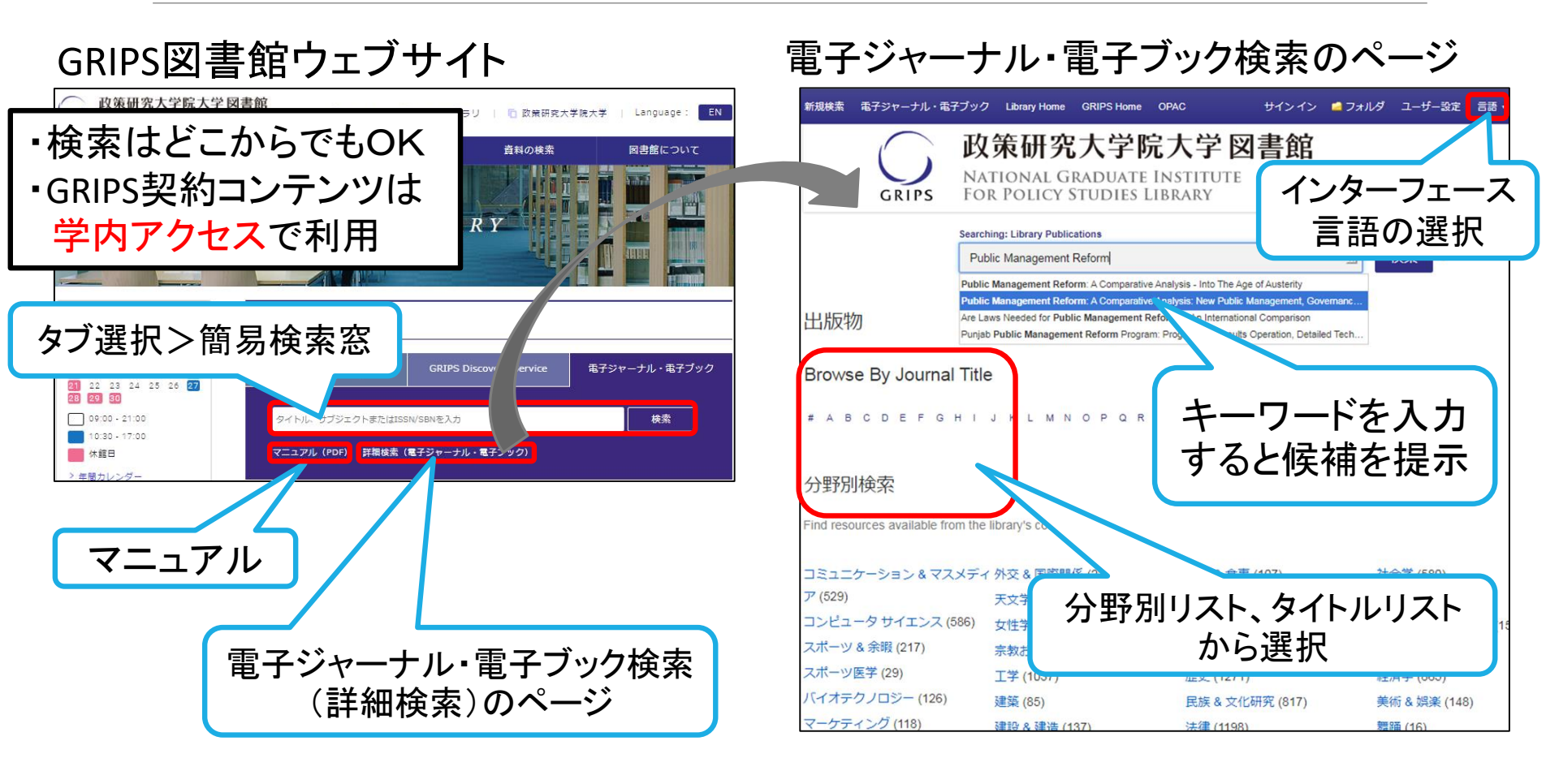

電子ブック、電子ジャーナルの検索 検索結果(電子ブック)

#### <u>電子ブック</u>

Public Management Reform: A Comparative Analysis: New Public Management, Governance, and the Neo-Weberian State

#### 電子ブックのサイト 画面

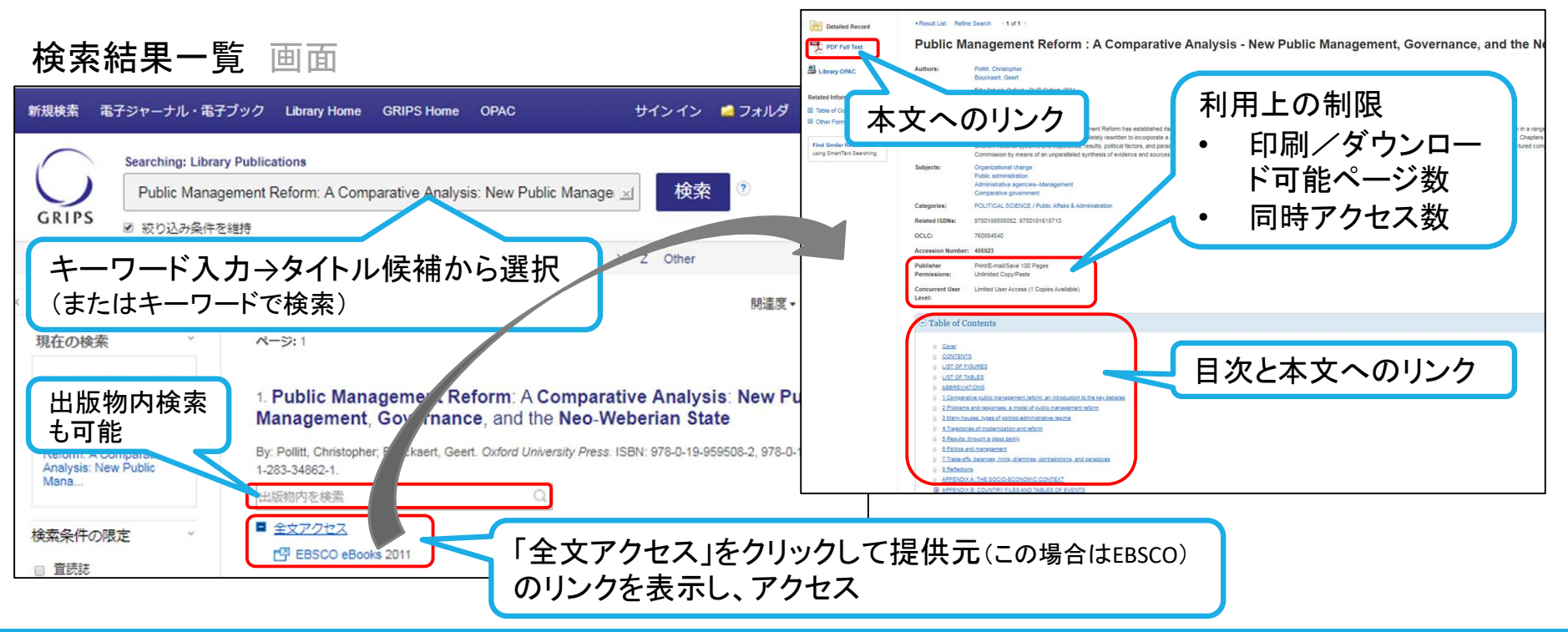

## 電子ブック、電子ジャーナルの検索 検索結果(電子ジャーナル)

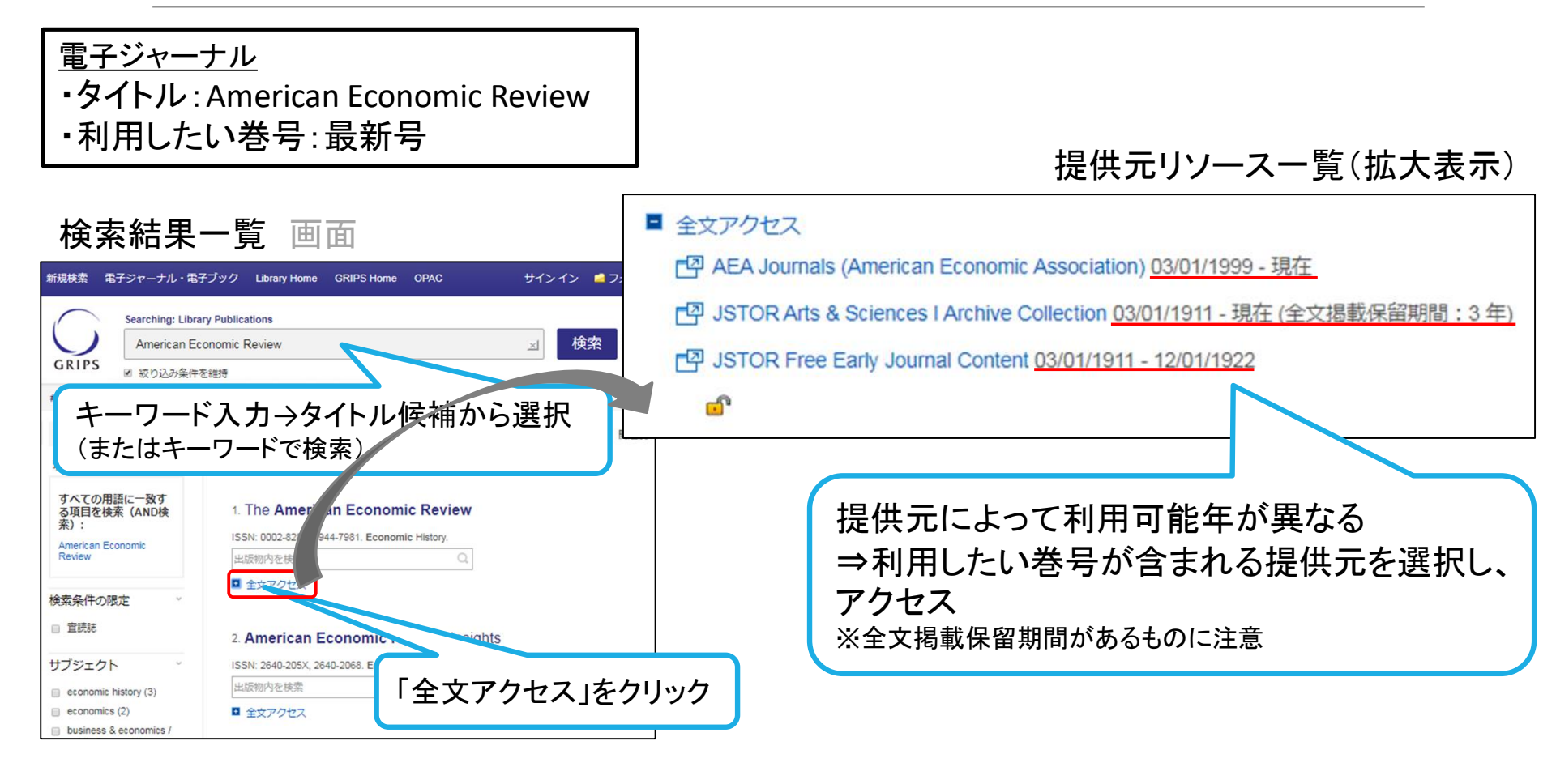

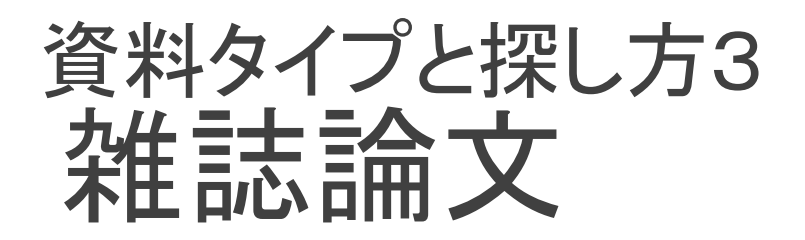

# (1) GRIPS Discovery Service でまとめて検索 (2) 各種データベース で個別に検索

#### 雑誌論文の検索(1)まとめて探す(GRIPS Discovery Service) ディスカバリーサービスとは?

#### ●さまざまな学術的コンテンツをまとめて検索

- GRIPSで契約している電子ジャーナル、電子ブック、データベースやオンラインで公開 されている学術的コンテンツをまとめて検索できる文献検索ツール
- オンラインで全文が入手できるものもある

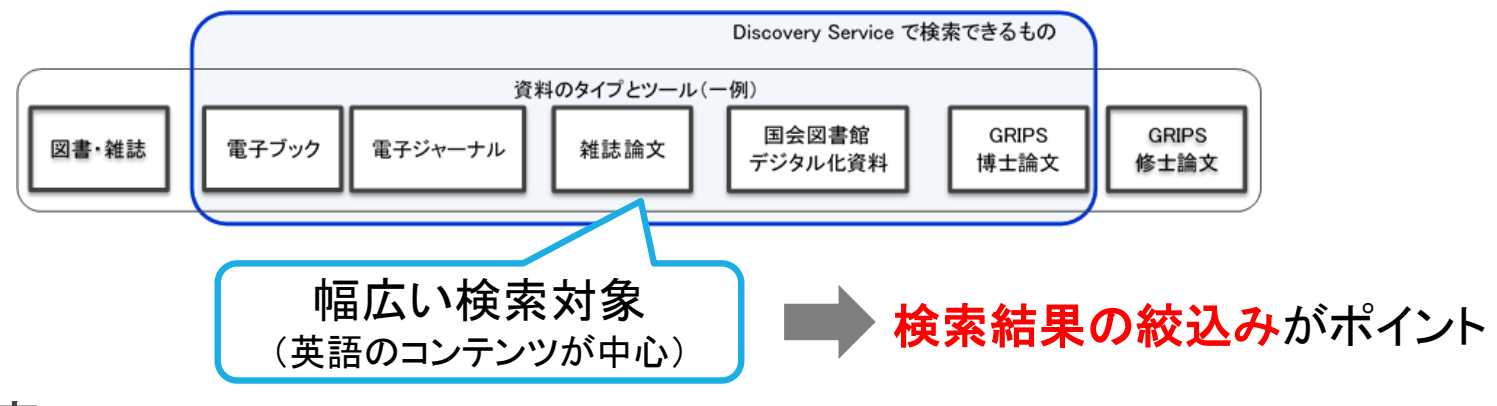

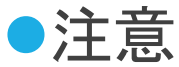

- GRIPSで契約している電子ジャーナル、電子ブックをタイトル単位で探す場合は、「電子ジャーナル・電子ブック検索」が便利
- GRIPS図書館所蔵の図書、雑誌は検索できません。 PACで検索

#### 雑誌論文の検索(1)まとめて探す(GRIPS Discovery Service) 検索画面へのアクセス

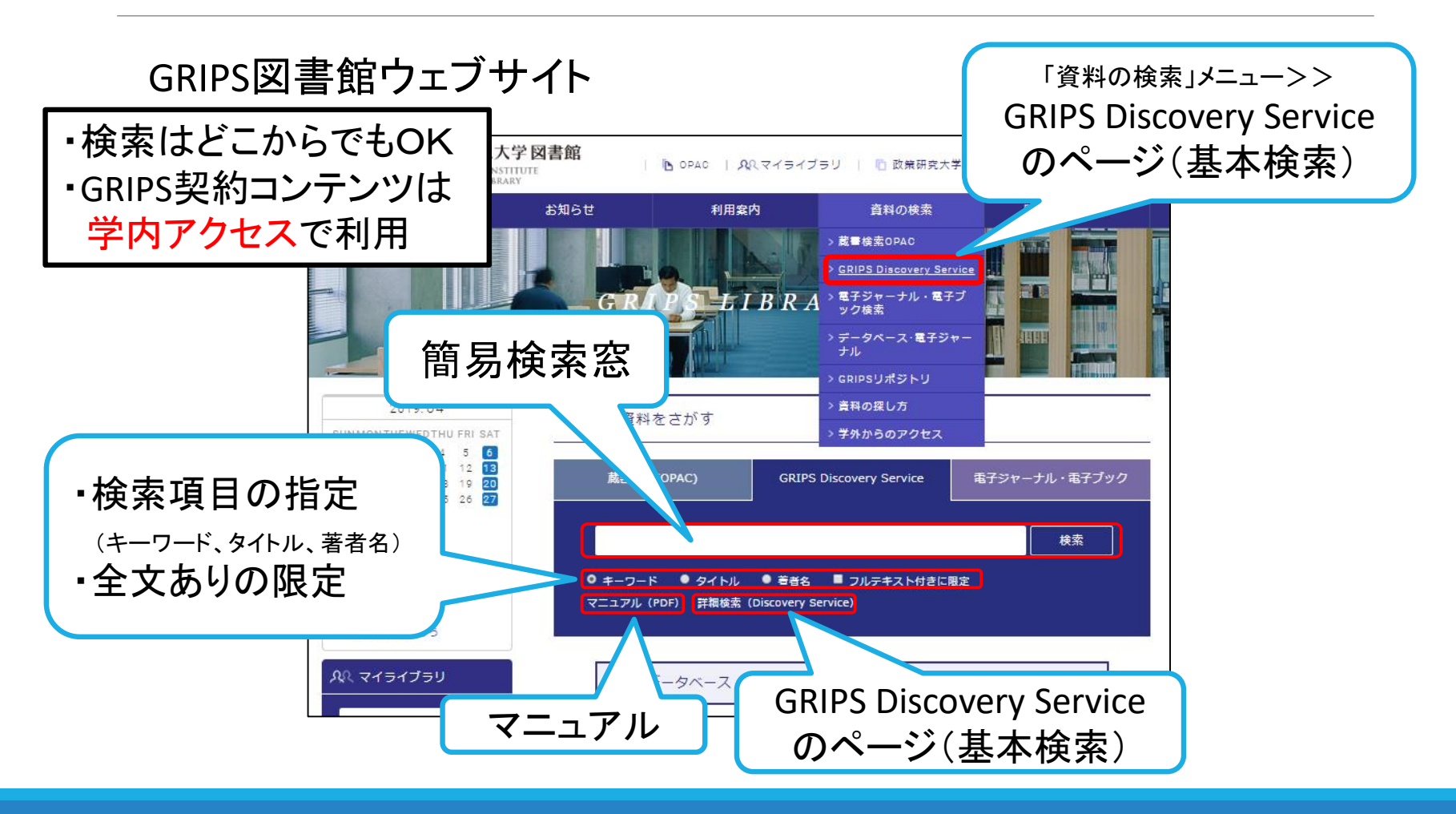

#### 雑誌論文の検索(1)まとめて探す(GRIPS Discovery Service) 検索画面

| <b>基本検索</b><br>ますシャーナル・モデブック Library Home GRIPS Home OPAC サインイン ▲ フォルダ ユーザ | ■<br>ご<br>詳細な検索条件<br>の指定<br>(検索項目の指定                                                                                                    |
|----------------------------------------------------------------------------|----------------------------------------------------------------------------------------------------|
|                                                                            | ( 検索項目の)指定、<br>全文有無、言語など)<br>新規模素 電子ジャーナル・電子ブック Library Home GRIPS Home OPAC<br>Searching: Discovery Service for GRIPS<br>メール ドの時間 (オズ) こうとう 検索 |
| [GRIPS [<br>まののリンク<br>(検索オプション/詳細検索)                                       | GRIPS     AND *     フィールドの選択(オブション)*     クリア ?       AND *     フィールドの選択(オブション)*     (+ -)       基本検索 詳細検索 検索原歴                                  |
| キーワードを入力<br>すると候補を提示                                                       | 検索オプション<br>検索モードおよび拡張<br>検索モード ⑦<br>③ ブーリアン/句<br>③ すべての用語に一致する項目を検索<br>③ いずれかの用語に一致する項目を検索<br>③ SmartText 検索 <u>上ント</u><br>同等のサプジェクトを<br>マ      |

#### 雑誌論文の検索(1)まとめて探す(GRIPS Discovery Service) 検索結果

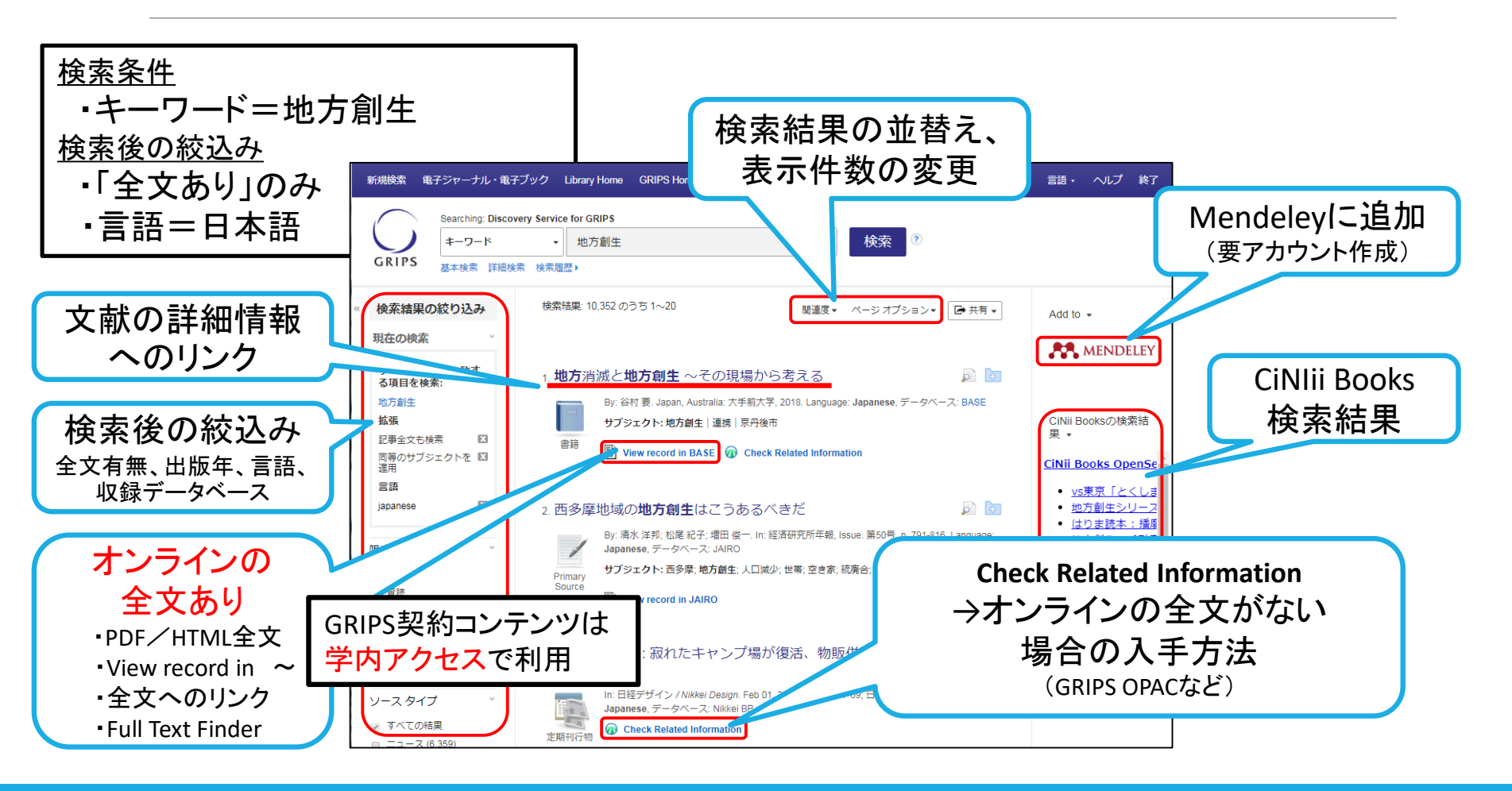

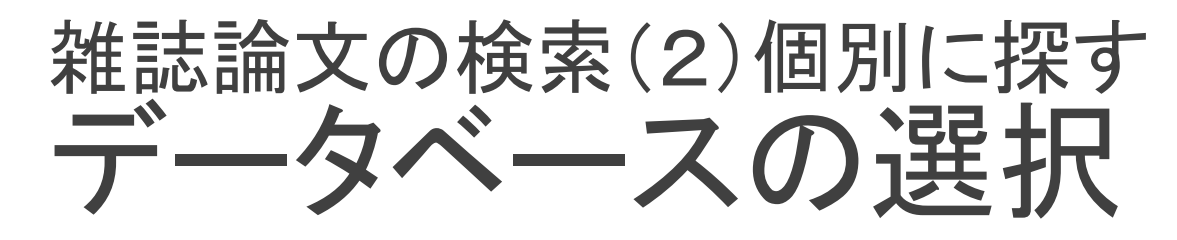

|   | 図書館ウェブサイト<br>>データベース・電子ジャーナル                                                                                                    | <u>検索</u><br>●雑誌                                            |
|---|----------------------------------------------------------------------------------------------------|-------------------------------------------------------------|
|   | データベース・電子ジャーナル                                                                                                    | • E<br>• ¥                                                  |
| • | 検索対象に応じた適切なデータ<br>ベースを選択(分野、文献タイプ、収録<br>年等)<br>オンラインで全文が入手できる場<br>合もある(CiNii Articles、EBSCOhost<br>(Academic Search Premier)など)<br>アクセス方法:学内のみ、図書館<br>内のみ、Web公開(フリー) | ●博士<br>・ F<br>・ 労<br>●新聞<br>・ F<br>・ 浅<br>・ F<br>・ 浅<br>・ F |
|   | CINII Articles / CINII Books<br>国立国会図書館サーチ(NDLサーチ)<br>EBSCOhost Integrated Search (統合検索)<br>EBSCOhost (Academic Search Premier, Econlit)<br>Scopus<br>Google Scholar | <br>●統計<br>・ E<br>●図書                                       |

http://www.grips.ac.jp/main/lib/search/database/

#### 対象とデータベースの例

- 論文
  - 日本: CiNii Articles, JAIRO
  - 毎外: EBSCOhost (Academic Search Premier, Econlit)、Scopus

#### 論文

- 日本: CiNii Dissertations、IRDB、NDLサーチ
- 长国: EBSCOhost (OpenDissertations)

ニュース

- 3本: 聞蔵(朝日)、日経テレコン21、ヨミダス文書館(読売)
- 每外: LexisNexis Academic
- 情報
  - 日本: WESTLAW JAPAN、米国・EU等: LexisNexis Academic
  - 日本: e-Stat(日本)、海外: IMF eLibrary、OECD iLibrary

(本文)

日本: NDLデジタルコレクション、海外: HathiTrust

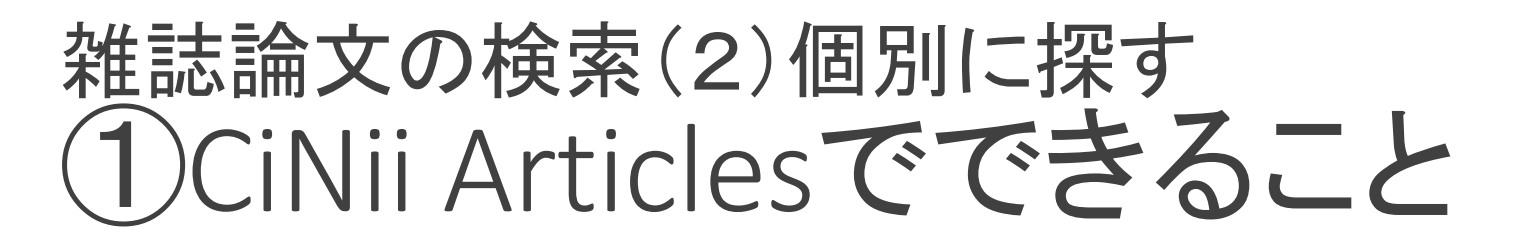

- 国内の学協会刊行物や大学研究紀要等に掲載された
   「論文」「雑誌記事」の情報を検索
  - ・論文タイトル、著者名、収録誌名、巻号、発行年、掲載ページ等
  - •参考文献からの検索も可能
- ●「本文リンク」から、本文が入手できるものもある

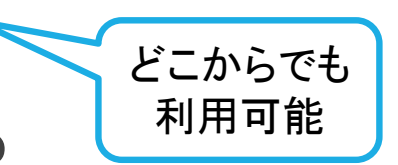

- ●GRIPS図書館OPACの検索
  - ・論文掲載雑誌について、GRIPS図書館での所蔵を確認できる
     (学内アクセスの場合)
- ●他の検索ツールへのリンク
  - CiNii Books →国内大学図書館等の「雑誌」や「図書」の所蔵を検索
  - CiNii Dissertations →国内発行の博士論文を検索

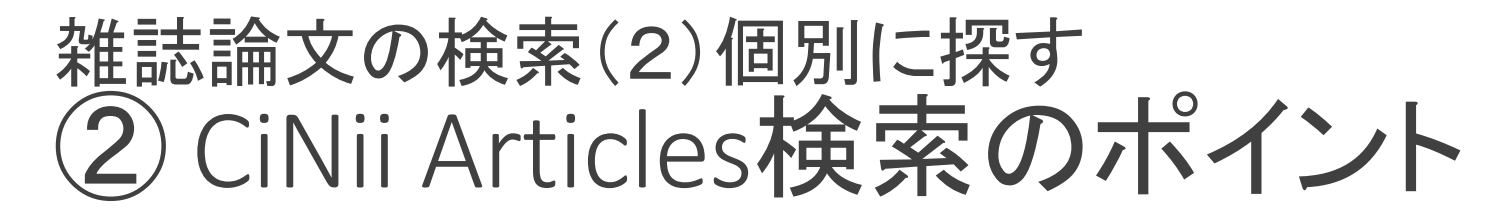

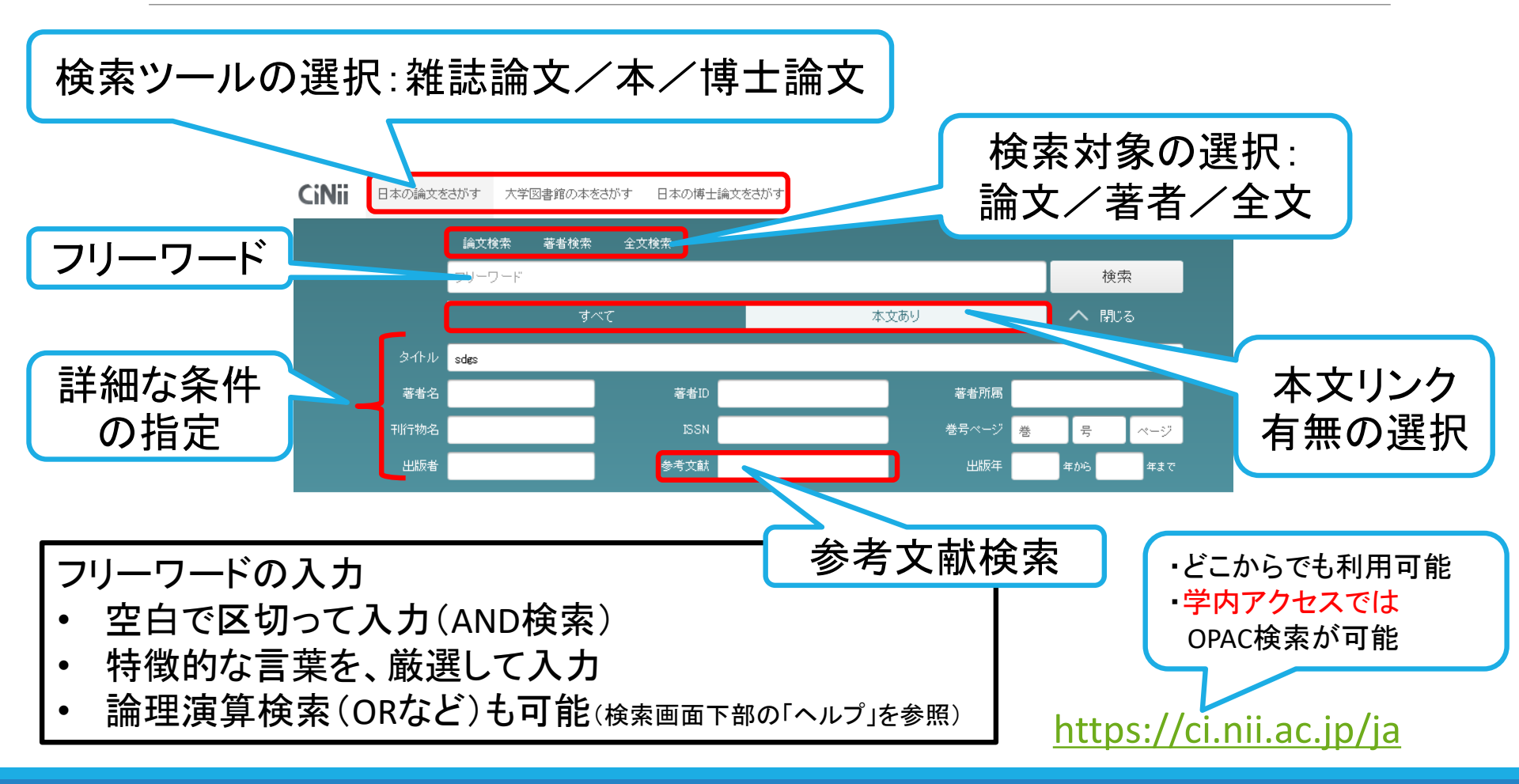

## 雑誌論文の検索(2)個別に探す 例題

- 1. 「SDGs」に関する日本で発行された論文を探している。すぐに読めるものがよい。
- 2. 次の論文を探している。

藤本健太郎.都市部の待機児童と地方の保育所閉所の対策に関する考察. 静岡県立大学・経営情報学部研究紀要.2017,30(1), p. 17-29.

3. 次の論文を探している。

Kitaoka, S. Sustainable development goals and Japan's Official Development Assistance Policy: Human security, national interest, and a more proactive contribution to peace. Asia-Pacific Review. 2016, 23(1), p. 32-41.

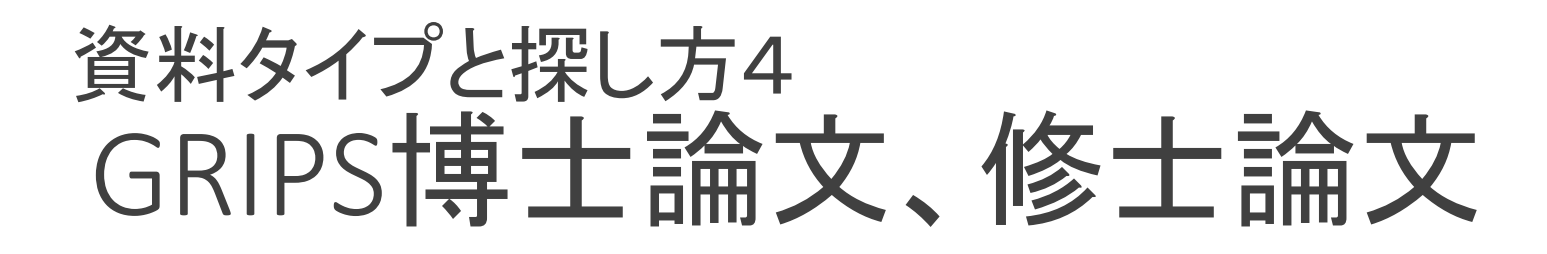

(1)GRIPS博士論文→GRIPSリポジトリで検索

(2)GRIPS修士論文→図書館備付リストで調べる

## GRIPS博士論文、修士論文(1) GRIPS博士論文

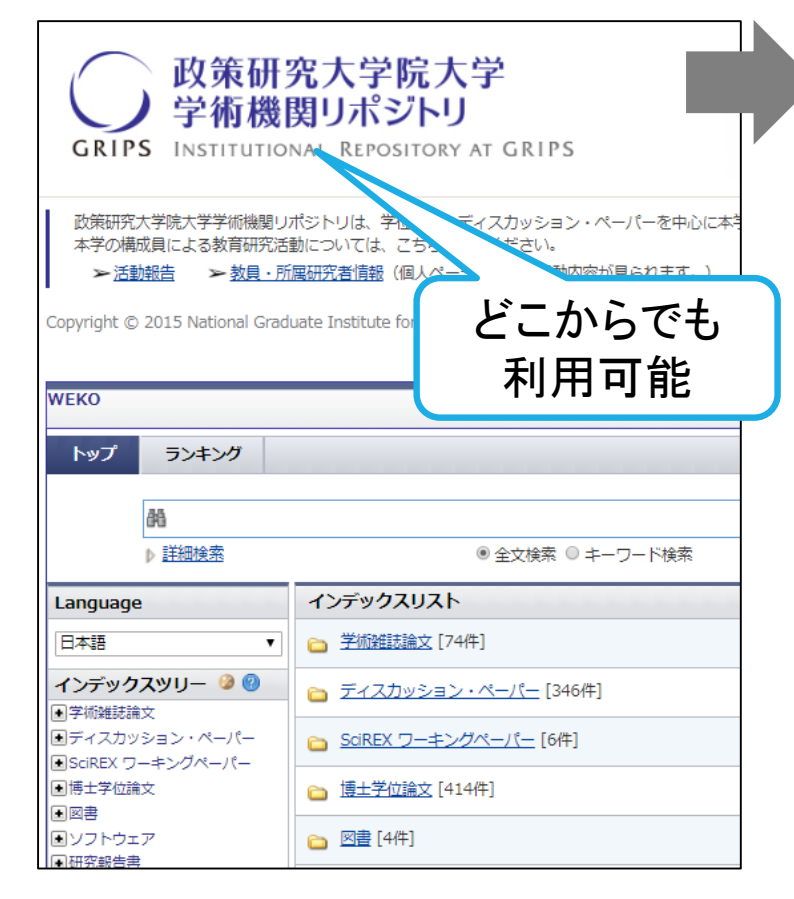

GRIPS学術機関リポジトリで 検索・入手

- 2012年度以前:図書館で冊子を所蔵 ⇒館内利用/必要部分をコピー
- 2013年度以降:GRIPSリポジトリで全文公開

(他大学博士論文を探せるデータベースの例)

- CiNii Dissertations
- IRDB(国内リポジトリの横断検索)
- NDLサーチ

※GRIPS Discovery Serviceでまとめて検索することも可能

## GRIPS博士論文、修士論文(2) GRIPS修士論文

# GRIPS修士論文は図書館で冊子を所蔵 備付のリストで検索

## 館内利用/必要部分をコピー

## 便利なサービス (1)マイライブラリ

#### ●ログイン: GRIPS IDとパスワードでログイン

• OPACや図書館サイトのほか、G-wayからもアクセスできます。

#### マイライブラリでできること

- 予約:他の利用者が貸出中の図書への予約
- 貸出状況の確認
- ・貸出延長:予約がなければ1ヶ月間延長。2回まで可能。
- ・ILL:他機関の図書館資料取り寄せの申込み
- ・図書購入希望の申込み

https://glib.grips.ac.jp/mylimedio/loginPage.do?lang=ja

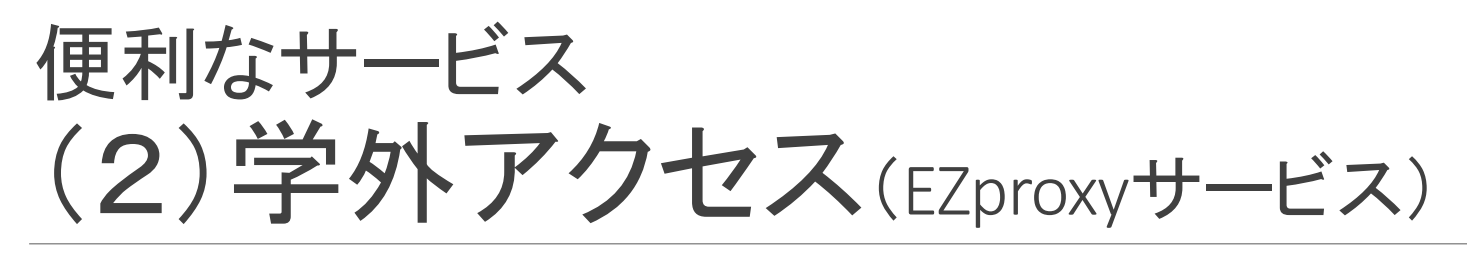

 EZproxyサービスにより、GRIPSで契約している電子ジャー ナルや電子ブック、データベース等の電子リソースを学外 から利用することができます。

 ・学内にいる場合でも、持込PCによりWi-Fiでアクセスしている場合は、 EZproxyサービスにログインしてから、電子ジャーナル等をご利用ください。

#### ●利用手順

- 1. EZproxyログイン画面にアクセス
- 2. GRIPS ID とパスワードでログイン
- 3. EZproxyメニューページ内のリンクから利用したい電子リソースを 選択し、アクセス。
- 4. 利用終了時は、ログアウト

http://www.grips.ac.jp/main/lib/search/off\_campus\_access/

#### 他機関の図書館資料の利用 (1)**図書・文献コピーの取寄せ**(ILL)

## ●図書や文献コピーを他大学等の図書館から取寄せることができます。マイライブラリからお申込みください。

#### ●料金:図書館負担 ※以下の場合は個人負担となります。

- 速達希望
- GRIPSで利用可能な資料(電子ジャーナル等含む)の取寄せ

#### ●注意事項

- 取り寄せた図書の利用条件は、貸出館の指定によります。
- 雑誌は取り寄せできません。 →必要な部分のコピーを取り寄せ
- コピーできる範囲は著作権法に従います。
  - 複写可能な範囲:著作物の一部分。ただし発行後相当期間を
     経過した定期刊行物(次号が既刊となったもの、または発行後 3ヶ月を経たもの)に掲載された個々の著作物はその全部。
  - その他:調査研究目的であること、一人につき一部の複写。

複数著者の論考をまとめた 図書は、著作物の集合体。

複写は各論考の一部分まで。

⇒図書取り寄せを利用

## 他機関の図書館資料の利用 (2)訪問利用

●他機関の図書館を訪問して、<mark>閲覧や複写</mark>ができます。

- ・事前連絡や紹介状が必要な場合がありますので、GRIPS図書館カウンターでご相談ください。
- ●訪問による図書貸出サービス(協定図書館限定) 協定により訪問して貸出サービスを受けることができる図書館:
  - JICA図書館\*
  - •国連大学ライブラリー\*
  - 防災専門図書館

\*専用の貸出カードが必要。GRIPS図書館カウンターでお申込みください。

## 図書購入希望の申込み

●政策研究に関する図書で学習・研究等に必要なものがある場合、図書購入希望のリクエストができます。

→図書館で検討の上、蔵書として購入します。

●申込方法:マイライブラリから

#### ●注意事項

対象外の資料:

- すでに所蔵している図書の複本
- 各種資格試験対策•語学学習本
- 電子ブックや雑誌、電子ジャーナル、データベース等

## ご参加ありがとうございました

## ご質問・相談も受け付けています。

●図書館カウンター

 図書館メールアドレス lib@grips.ac.jp

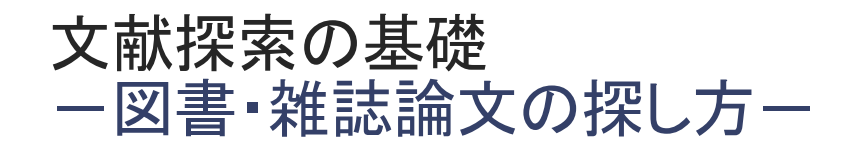

# 例題と解答例

2020.4

GRIPS**図書館** 

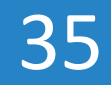

## 図書、雑誌の検索(OPAC) 例題

- 授業のテキストに指定されている本を探している。正確には覚えていないが、たしか、タイトルに「食」「信頼」「システム」を含むものだった。
- 2. 次の雑誌の108巻1号を探している。

The American economic review. 2018, 108(1).

#### 図書、雑誌の検索(OPAC) 例題解答1(テキストの図書)

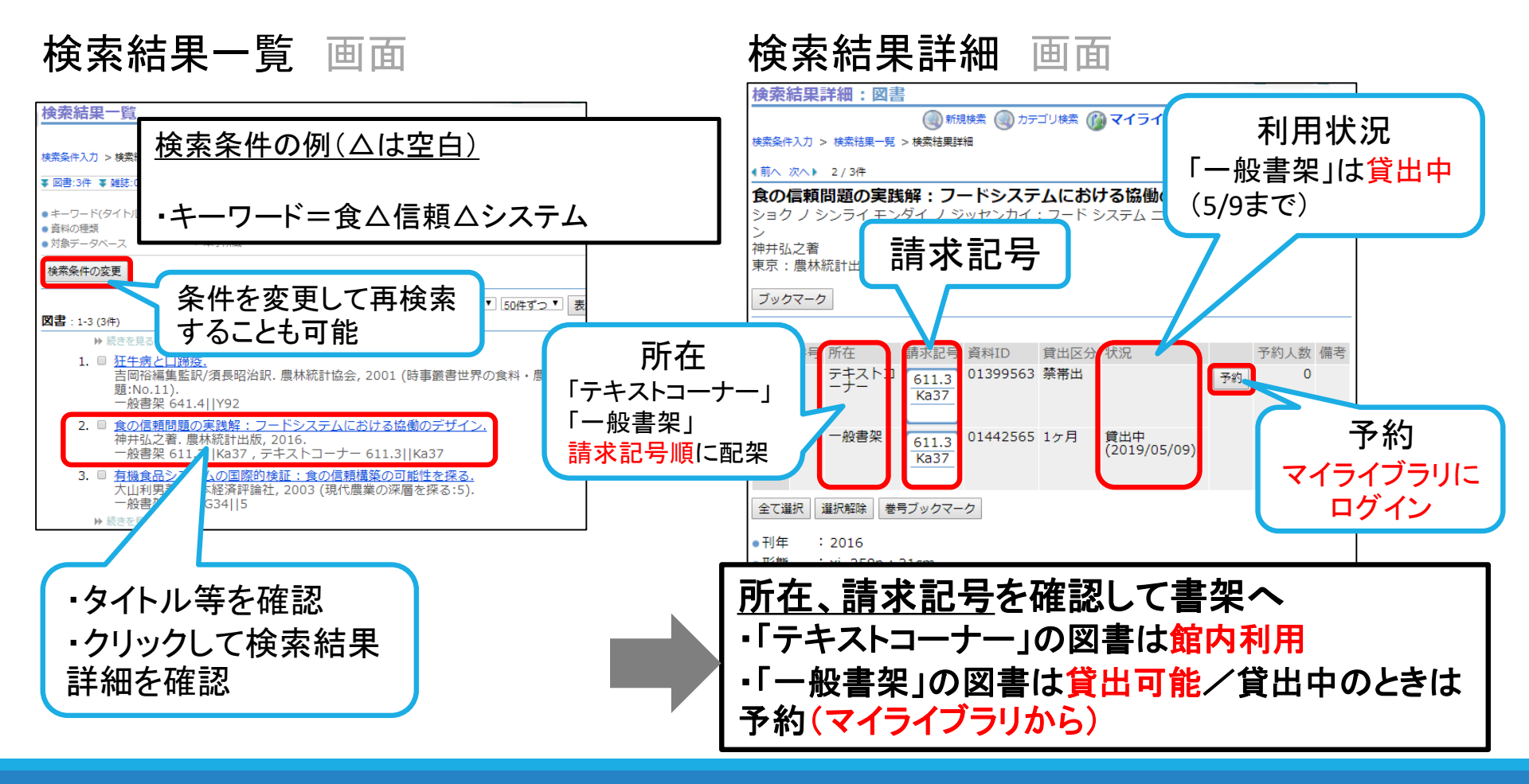

#### 図書、雑誌の検索(OPAC) 例題解答2(雑誌)

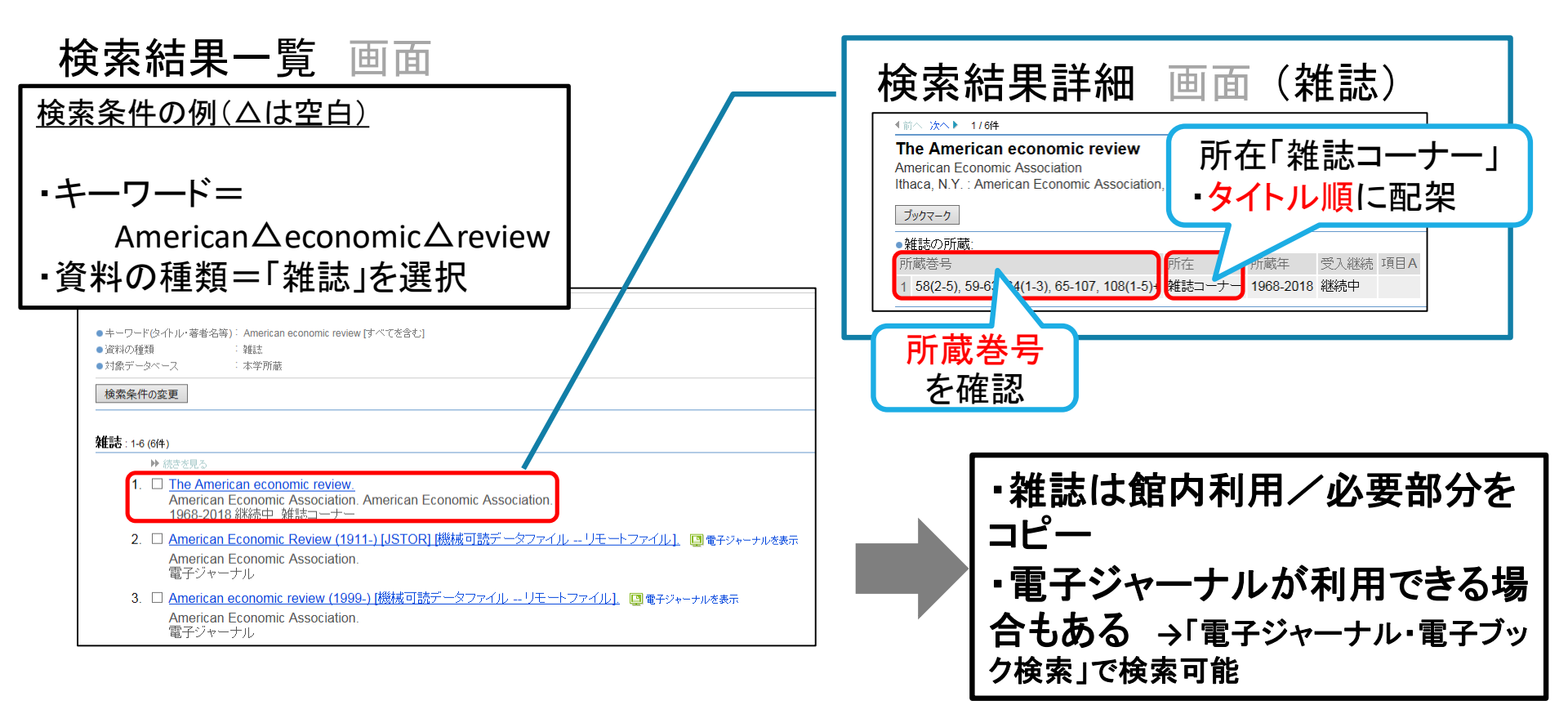

## 雑誌論文の検索(2)個別に探す 例題

- 1. 「SDGs」に関する日本で発行された論文を探している。すぐに読めるものがよい。
- 2. 次の論文を探している。

藤本健太郎.都市部の待機児童と地方の保育所閉所の対策に関する考察. 静岡県立大学・経営情報学部研究紀要.2017,30(1), p. 17-29.

3. 次の論文を探している。

Kitaoka, S. Sustainable development goals and Japan's Official Development Assistance Policy: Human security, national interest, and a more proactive contribution to peace. Asia-Pacific Review. 2016, 23(1), p. 32-41.

#### 雑誌論文の検索(2)個別に探す 例題解答1(テーマで探す)

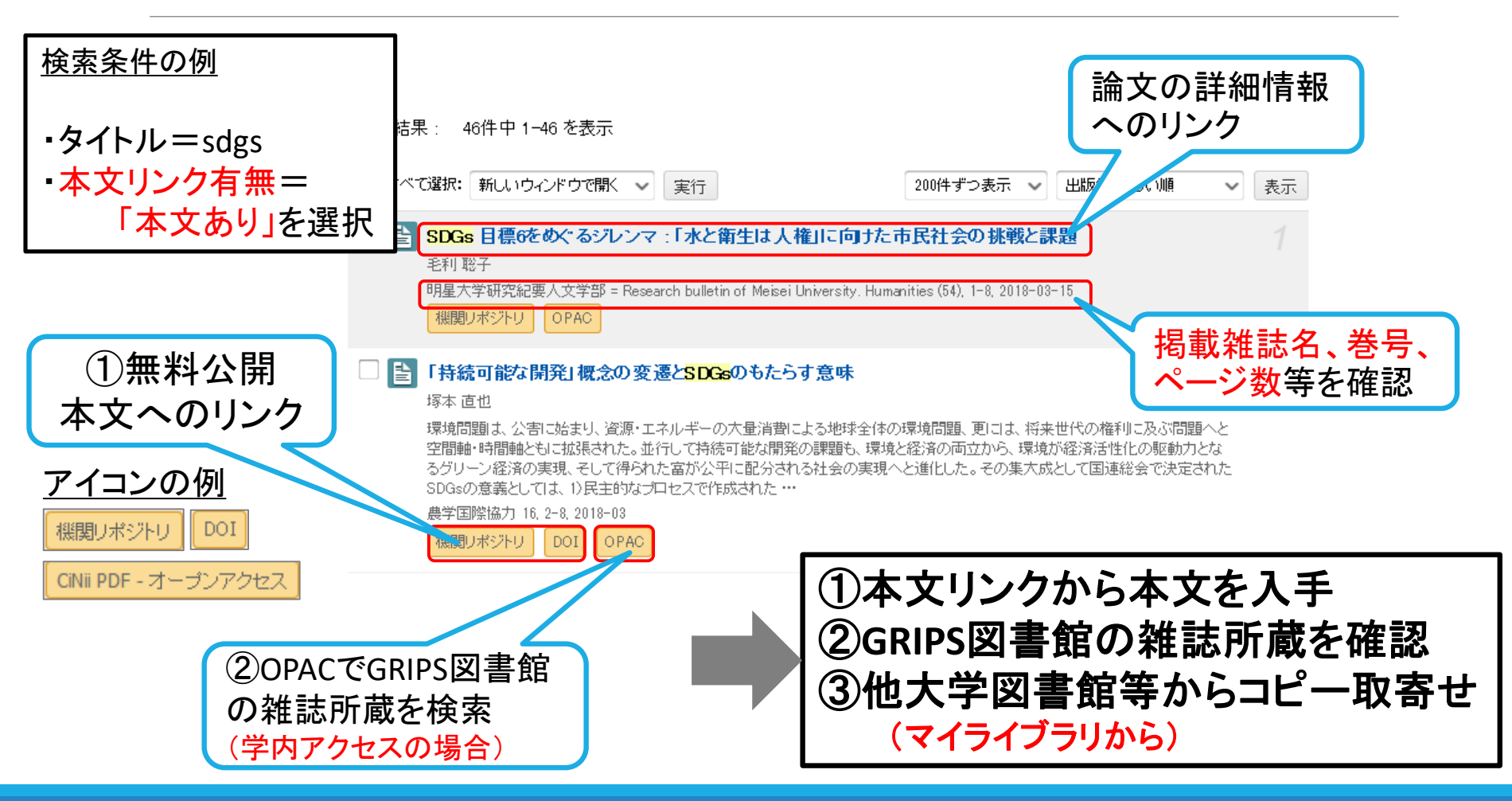

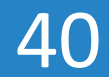

# 雑誌論文の検索(2)個別に探す 例題解答2(特定の論文)

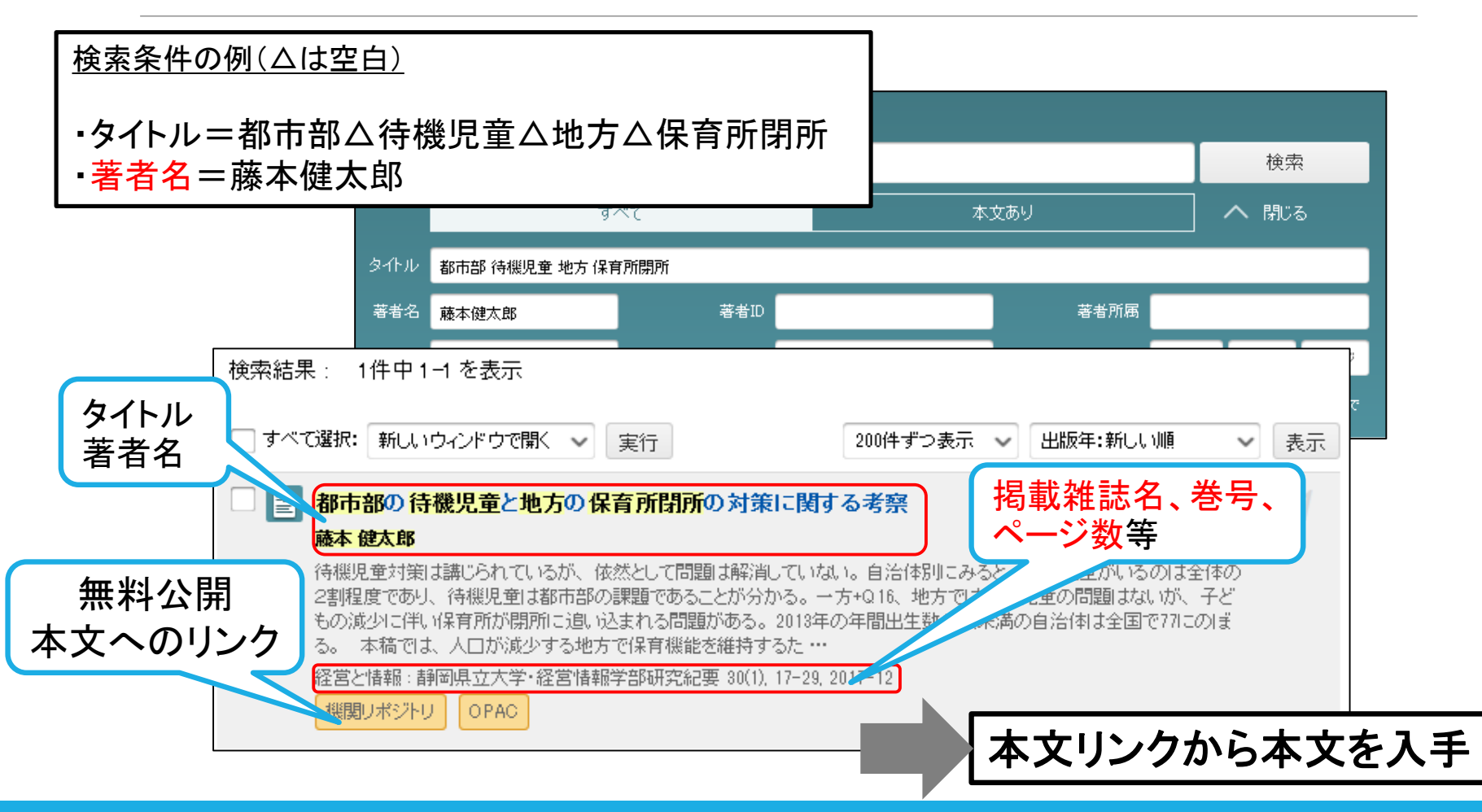

41

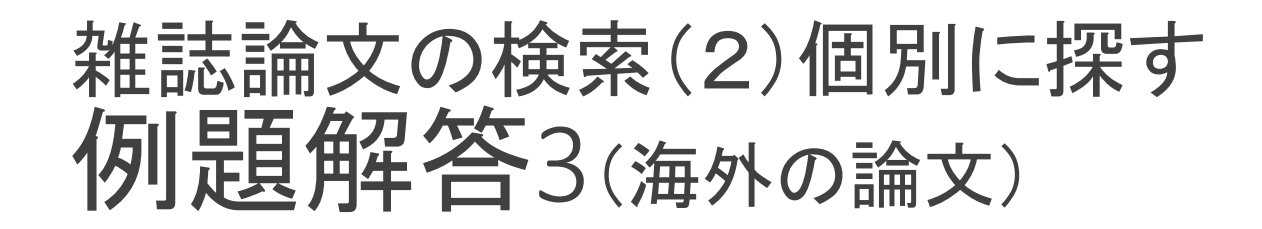

Kitaoka, S. Sustainable development goals and Japan's Official Development Assistance Policy: Human security, national interest, and a more proactive contribution to peace. Asia-Pacific Review. 2016, 23(1), p. 32-41.

GRIPS Discovery Serviceで探す 海外の論文を収録したデータベース で個別に探す 「データベース・電子ジャーナル」 ページのリンクから利用

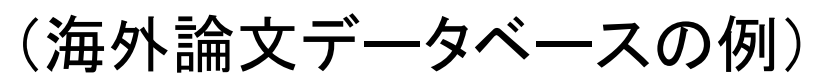

- EBSCOhost (Academic Search Premier, Econlit)
- Scopus

契約データベースは学内アクセス)